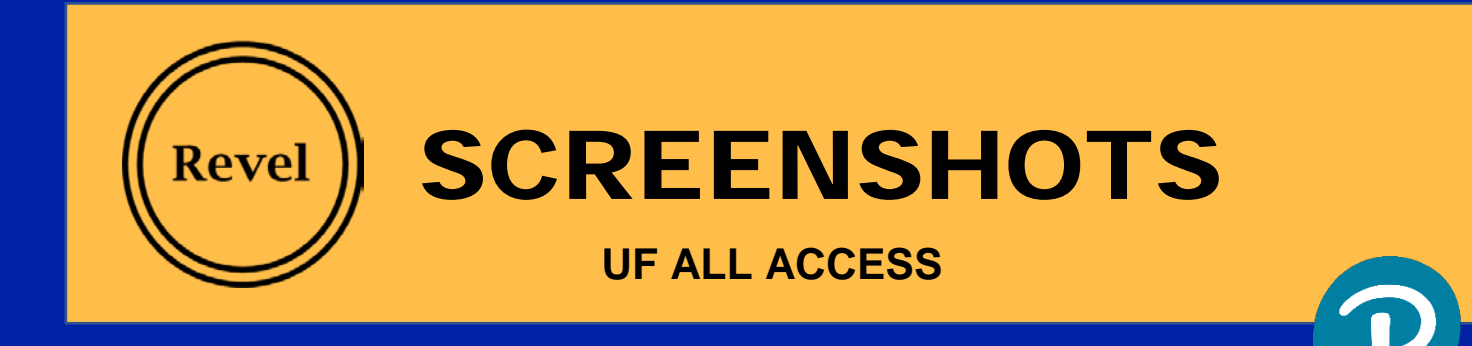

## **Opt In Process**

1. Sign in to your Gatorlink portal

| JF UNIVERSITY OF FLORIDA | CHANGE PASSWORD | FORGOT PASSWORD | CREATE ACCOUNT                                                        | TROUBLE SIGNI                                  | 16 0 |
|--------------------------|-----------------|-----------------|-----------------------------------------------------------------------|------------------------------------------------|------|
| Username                 |                 |                 |                                                                       |                                                |      |
| GatorLink Username       |                 |                 | UP Login has a new look.<br>Click have for more information.          |                                                |      |
| Password                 |                 |                 | You are logging in to a University of Florida (UF)                    |                                                |      |
| Password                 |                 |                 | Information system and agree t<br>Acceptable Use Policy and Gue       | to comply with the UF<br>delines. Unauthorized |      |
|                          |                 |                 | use of this system is prohibited<br>user to criminal and civil penalt | tand may subject the<br>ties. UP may monitor   |      |

- 3. a. Check the course to opt in.
  - b. Authorize the Charges
  - c. Select "Opt In"

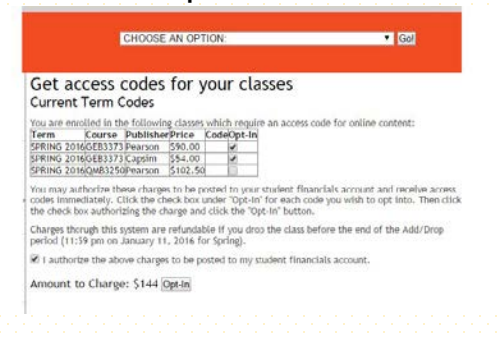

2. View your courses available for opt in

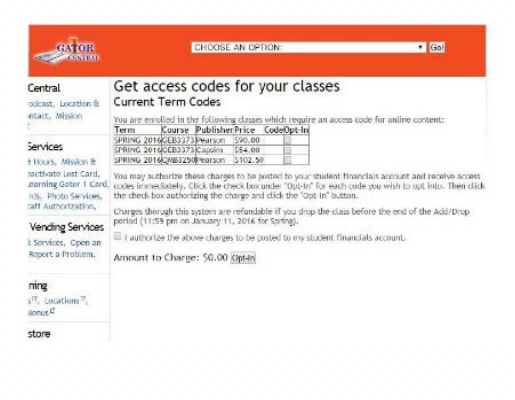

4. Copy the access code on the screen.

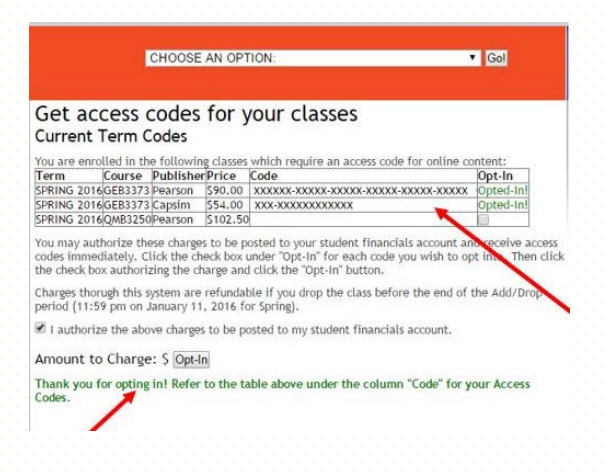

## **Registration for Revel with Canvas**

- 1. Start from your Canvas course.
- 2. Select Pearson Revel form the left navigation.
- 3. Select Open Revel.
- 4. Enter your Pearson Username and Password (if you already have one). Otherwise, select Create an Account. \*\*Note: If you're also using a Pearson MyLab or Mastering course, register for it first to use the same username and password for Revel.
- 5. When your accounts are linked, select the access option: Redeem the access code purchased from the bookstore.
- 6. Enter the electronic access code you received after authorizing the All Access charge at the Gator Central portal.
- 7. Your Revel content appears.